# **D-Link**

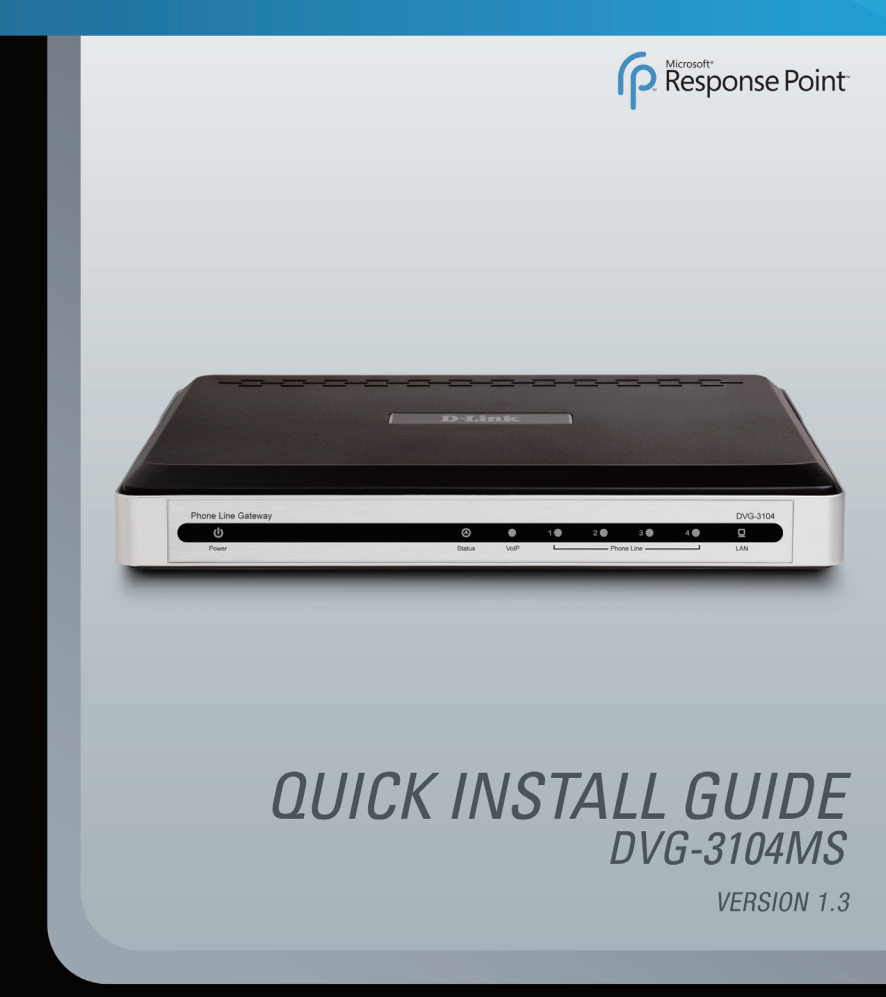

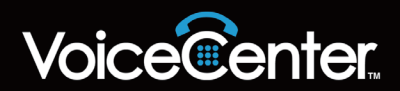

## System Requirements

- Computers with Microsoft<sup>®</sup> Windows<sup>®</sup> XP or Windows Vista<sup>™</sup> operating systems with an installed Ethernet adapter
- Internet Explorer Version 6.0, Mozilla 1.7.12 (5.0), or Firefox 1.5 and above (for configuration)

### **Package Contents**

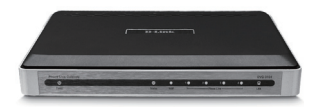

D-Link DVG-3104MS 4-Port PSTN Gateway

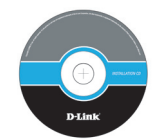

Manual and QIG on CD

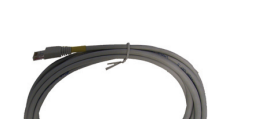

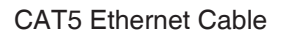

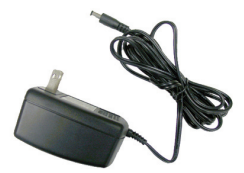

**Power Adapter** 

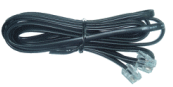

Phone Cable

**Note:** Using a power supply with a different voltage rating than the one included with the DVG-3104MS will cause damage and void the warranty for this product.

If any of the above items are missing, please contact your reseller.

### Hardware Overview Connections

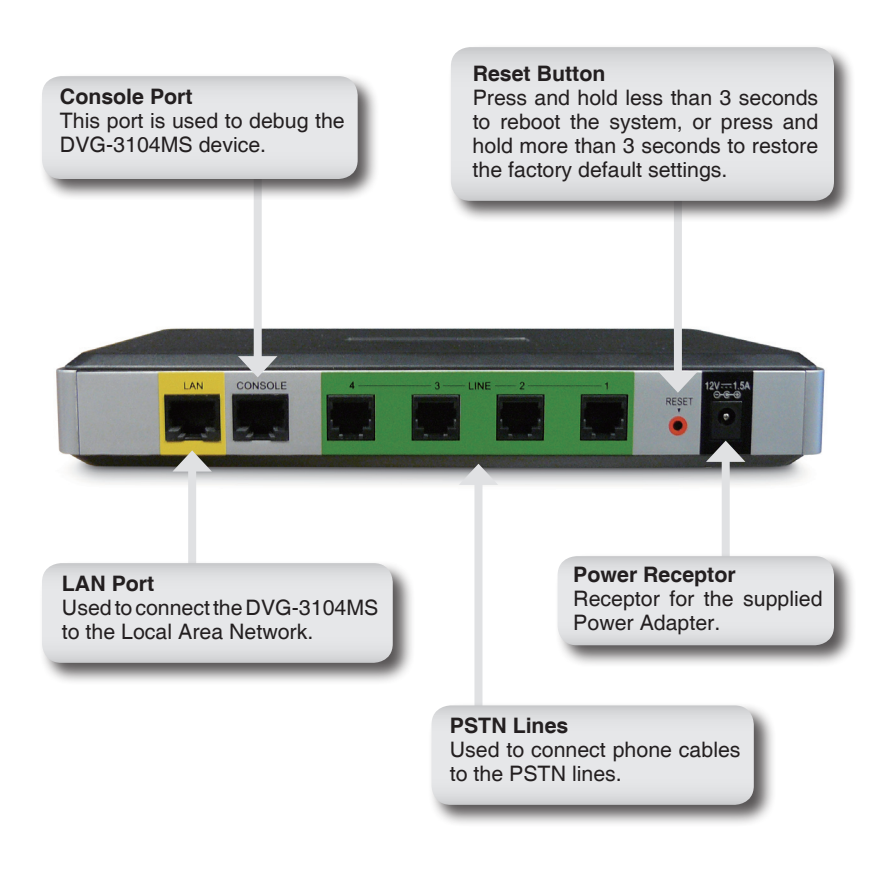

# Hardware Overview

W.Swall

Power LED

A solid green light indicates a proper connection to the power supply.

#### PSTN LEDs (1-4)

A solid green light indicates that outbound calls and incomming calls are available. If the LED light is off, the reason may be either the port is not connected or the line is inactive.

#### Status LED

A flashing green light indicates that the DVG-3104MS is ready, while an Off/Solid On light indicates an error or the device is not ready.

#### LAN LED

20 30 40

.

A solid green light indicates a connection to the Local Area Network. This LED blinks during data transmission.

**VoIP LED** A solid Green light indicates the SIP is registered.

## Installation

The DVG-3104MS Gateway translates incoming phone calls so they can be sent over your organization's LAN, and translates outgoing calls into the format used by traditional phone service.

**Note:** Avoid disabling your existing phone service while setting up VoiceCenter<sup>M</sup>. If you have an alternative jack available, use it to set up and test the VoiceCenter phone system.

Plug the power adapter into an AC outlet or power strip and plug the other end into the AC input on the back of the gateway. The power LED will light up to indicate proper connection.

Connect one end of the Ethernet cable to the LAN Port on the back of the gateway and connect the other end of the cable to your Local Area Network via switch or hub. The LAN LED will light up to indicate proper connection.

Connect the phone cable to an available PSTN (FXO) Port on the back of the gateway and connect the other end to a phone jack.

When you have made all the connections to the gateway, it should look like the diagram below:

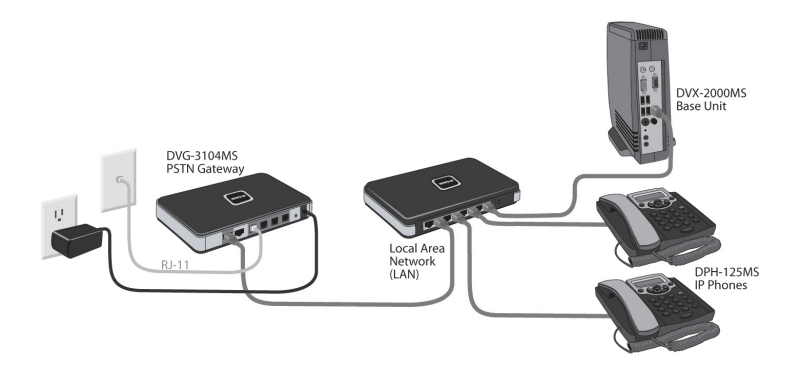

# Configure the DVG-3104MS Gateway

**Note:** Microsoft<sup>®</sup> Response Point<sup>™</sup> Administrator only operates with Windows<sup>®</sup> XP SP2 or Windows Vista<sup>™</sup>.

Open Microsoft Response Point Administrator to configure the gateway using the Configure Phone Service Wizard. Follow these steps to configure the gateway:

In Microsoft Response Point Administrator, click the **Phone System** tab at the top of the screen if necessary.

In the **Tasks** panel, under **Voice Service**, click **Add Voice Service** to launch the Configure Phone Service Wizard.

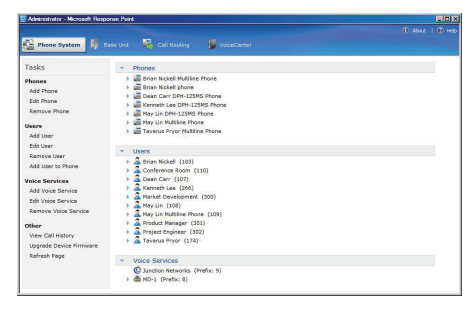

Select the check box confirming the gateway is connected and plugged in. Click **Next** to continue.

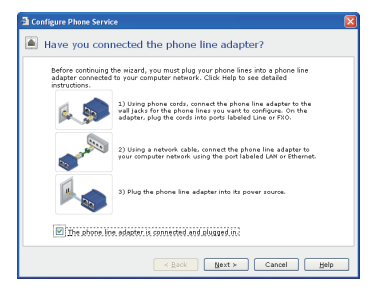

Select the D-Link DVG-3104MS Gateway you just connected and click **Next** to continue.

| Phone lin<br>D-LINK | e adapters foun<br>DVG-3104MS ( | d on the netwo    | irk:<br>D-20): 192.16 | 8.2.5 01.01.0 | 3       |
|---------------------|---------------------------------|-------------------|-----------------------|---------------|---------|
|                     |                                 |                   |                       |               |         |
|                     |                                 |                   |                       |               |         |
|                     |                                 |                   |                       |               |         |
|                     |                                 |                   |                       |               |         |
| What if th          | ve adapter I exp                | lected to find is | s not listed?         |               | Refresh |

Select the **This Port Is Active** check box. Enter in a phone number or name associated with this line in the Description box. Click **Next** to continue.

| Port This Port<br>Is Active |   | Description | Block<br>Outbound Calls |  |
|-----------------------------|---|-------------|-------------------------|--|
| PSTN 1                      | 2 | Garage      |                         |  |
| PSTN 2                      |   |             |                         |  |
| PSTN 3                      |   |             |                         |  |
| PSTN 4                      |   |             |                         |  |
|                             |   |             |                         |  |
|                             |   |             |                         |  |
|                             |   |             |                         |  |
|                             |   |             |                         |  |

Enter a name for the phone line adapter and click **Finish** to complete the configuration.

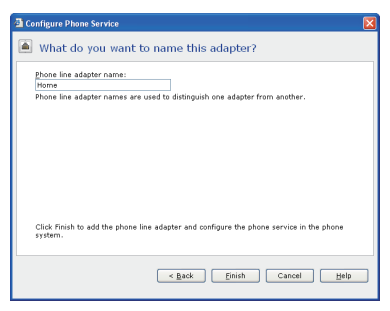

# **Technical Support**

D-Link's website contains the latest user documentation and software updates for D-Link products.

U.S. and Canadian customers can contact D-Link Technical Support through our website or by phone.

### **United States**

**Telephone** (888) 404-6262

World Wide Web

http://support.dlink.com

## Canada

**Telephone** (888) 404-6262

### World Wide Web

http://support.dlink.com

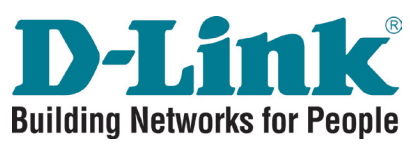

Version 1.3 July 1, 2009 5604003104024

©2009 D-Link Corporation/D-Link Systems, Inc. All rights reserved. D-Link, the D-Link logo, and the VoiceCenter logo are trademarks or registered trademarks of D-Link Corporation or its subsidiaries in the United States and/or other countries. Microsoft Response Point is either a registered trademark of trademark of Microsoft Corporation in the United States and/or other countries. Windows is a registered trademark of Microsoft Corporation in the United States and other countries. Other trademarks or registered trademarks are the property of their respective owners. The example companies, organizations, products, domain names, e-mail addresses, logos, people, places, and events deplicted herein are ficitious. No association with any real company, organization, product, domain name, e-mail address, logo, person, places or events is intended or should be inferred.

D-Link DVG-3104MS Quick Install Guide